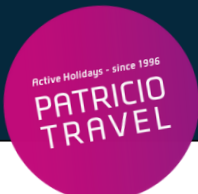

# **Turkish Airline Online Check-In**

## () Online Check-In ist NICHT möglich

Bitte beachten: Flüge über Schauinsland Reisen gebucht

**Sitzplatz oder Zusatzgepäck** können über folgende Seite dazugebucht werden: <u>https://www.chartertraffic.de/de/meinebuchung/</u>

| HARTERTRAFFIC                                           | Home                    | SSR | Meine Buchung | Über Uns | Kontakt      | Artikel             |
|---------------------------------------------------------|-------------------------|-----|---------------|----------|--------------|---------------------|
|                                                         |                         |     |               |          | 💻 Deu        | utsch ❤ 🔰 (€) EUR ❤ |
| Ihre Buchung<br>Bitte geben Sie Ihre Buchungsnummer sow | wie Ihren Nachnamen ein | ı!  |               |          |              |                     |
| Ihre Buchungsnummer                                     | Ihr Nachname            |     |               |          | IG VERWALTEN |                     |
|                                                         |                         |     |               |          |              |                     |

## 1. Schritt

#### Eingabe Nachname

#### Eingabe Buchungsnummer

- Buchungsnummer = Reservierungs-Nr. laut Patricio Travel Voucher
- booking reference ist ein 7-stelliger oder 8-stelliger numerischer Code (z.B.13054169)

Bitte beachten: Die erste Ziffer der Nummer muss durch den zugehörigen Buchstaben des Alphabets ersetzt werden (1=A, 2=B, 3=C, 4=D usw.) z.B. 1234685 → A234685, z.B. 3689547 → C689547

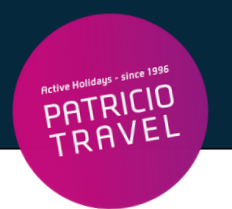

### Die **Reservierungsnummer** finden Sie hier auf Ihrem Voucher:

| Active Halldays - since 1996                      | VOUCHER      | VOUCHER Ausstellungsdatum: |               |            |          |        |        |
|---------------------------------------------------|--------------|----------------------------|---------------|------------|----------|--------|--------|
|                                                   |              |                            |               |            |          |        |        |
| Patricio Travel GmbH                              |              |                            |               |            |          |        |        |
| Am Hafen 8<br>DE - 94130 Obernzell<br>Deutschland | Teilnehmer:  |                            |               |            |          |        |        |
|                                                   | Datum        | Route:                     | Uhrzeit       | Airline    | Flug-Nr. | Klasse | Gepäck |
|                                                   | 20.04.2024   | Koeln - Heraklion          | 05:35 - 09:50 | SunExpress | XQ125    | Smart  |        |
| T +49 8591/9399111<br>info@patriciotravel.com     | Reservierung | js-Nr.                     |               |            |          |        |        |

Klick auf "Buchung suchen"

## 2. Schritt

Gewünschte Zusatzleistungen auswählen und buchen. Zahlung per Kreditkarte möglich.

Service-Hotline der Fluggesellschaft (falls beim Check-In Probleme auftreten): +49 (0)69 86799849